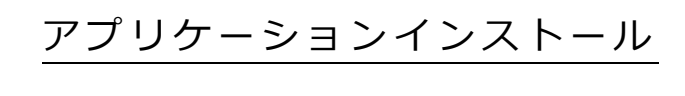

## マニュアル

| 第 1.0 版 | 2022年2月24日 | 新規作成 |
|---------|------------|------|
|---------|------------|------|

## 目次

| 1. | 動作環境   | 1 |
|----|--------|---|
| 2. | インストール | 2 |

1. 動作環境

| Android 11.0 以降 |  |
|-----------------|--|
|-----------------|--|

※ 記載された製品名は、それぞれの帰属者の登録商標もしくは商標です。

2. インストール

『運動遊び』『動きの観察』アプリは、ACP 総合サイトからダウンロードできます。

① タブレットのブラウザから下記の URL にアクセスします。

| 運動遊び <u>http://153.120.45.237/Hangout</u> |                               |
|-------------------------------------------|-------------------------------|
| 動きの観察                                     | http://153.120.45.237/Observe |

② ダウンロードが開始されます。

|   | 👱 1件のファイルをダウンロードしています。 詳細                              | × |
|---|--------------------------------------------------------|---|
| 3 | 【✔jp.japan_sports.acp.hangout.apk。 <u>開く</u> 】をタップします。 |   |
|   | ✓ jp.japan_sports.acp.hangout.apk 開く                   | × |

④ 「セキュリティ上の理由から、お使いのスマートフォンではこの提供元からの不明なアプリをインストールすることはできません。」と表示されるので、表示の"設定"をタップします。

| <b>O</b> Chrome                                            |       |
|------------------------------------------------------------|-------|
| セキュリティ上の理由から、お使いのスマートフォンではこ<br>からの不明なアプリをインストールすることはできません。 | この提供元 |
| キャンセ                                                       | ル設定   |

⑤ 不明なアプリのインストール画面で、「この提供元のアプリを許可」の右側にあるスイッチをタップし て許可します。

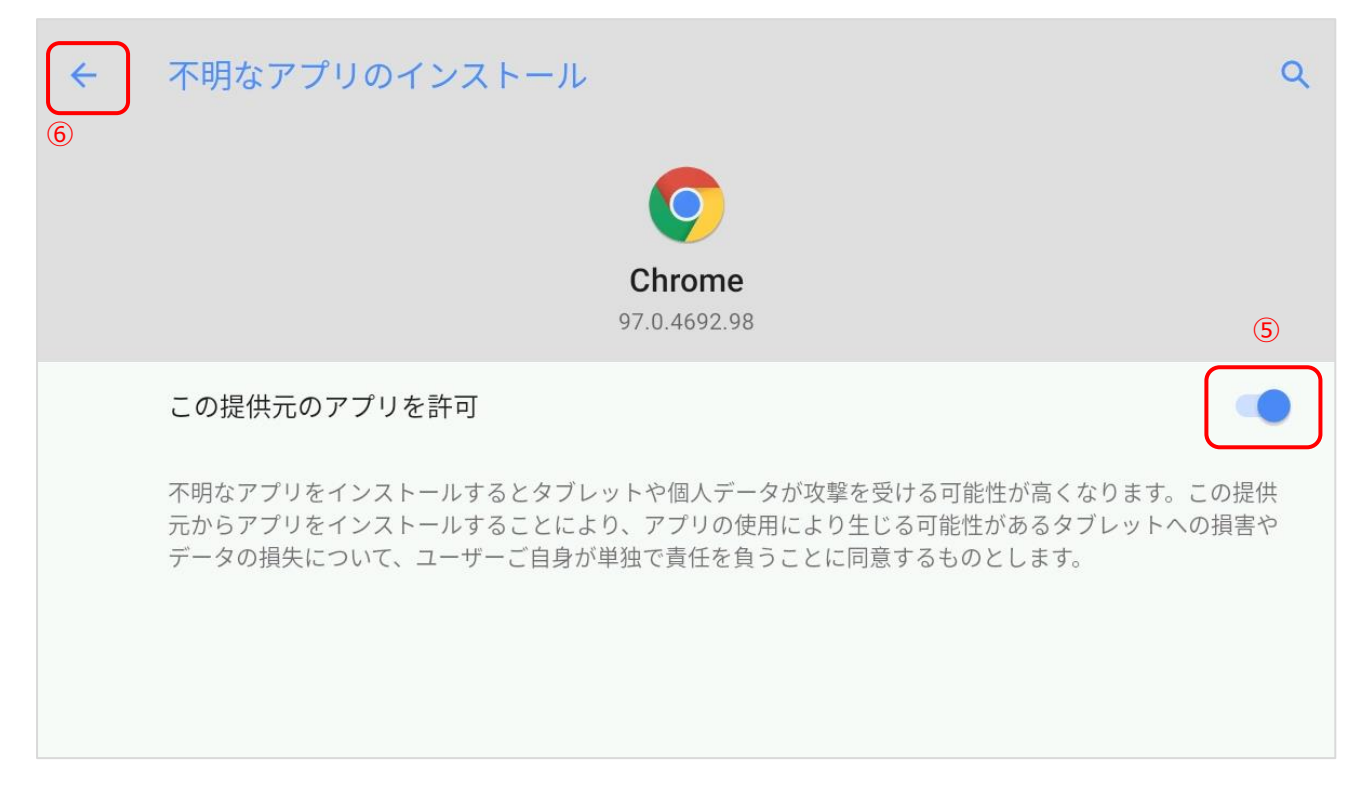

⑥ 許可した後、矢印をタップして画面を戻します。

⑦ 「アクティブ チャイルド プログラム 運動遊び このアプリをインストールしますか?」が表示されるので"インストール"をタップします。

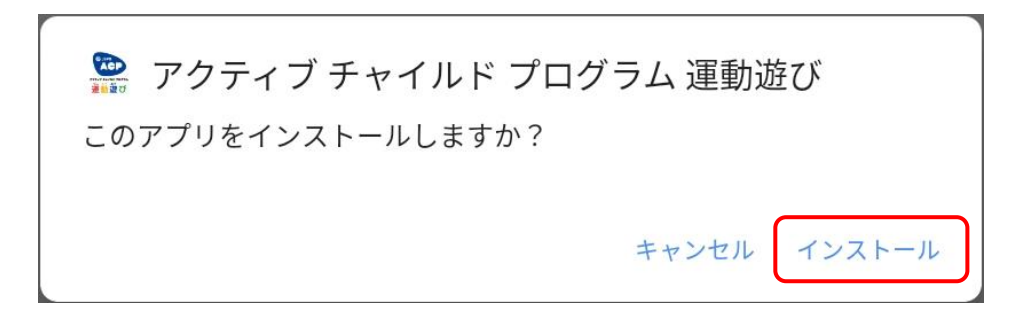

⑧ インストールが実行されます。

| 🎡 アクティブ チャイルド プロ | グラム 運動遊び |
|------------------|----------|
| インストールしています      |          |
|                  | キャンセル    |

⑨ インストールが完了されます。

完了をタップして終了します。

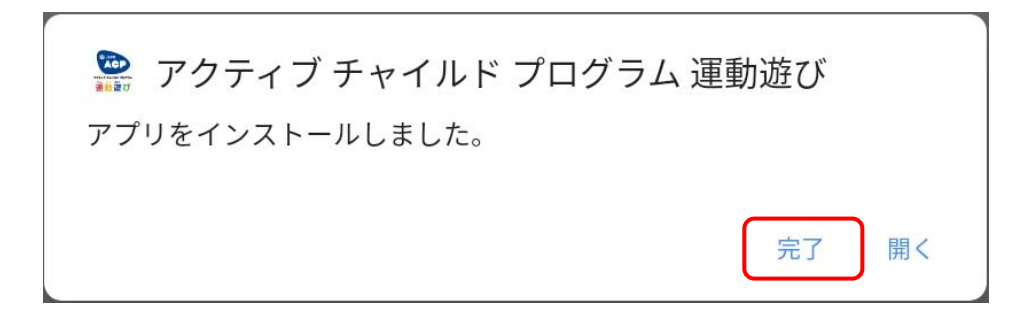

アプリー覧に『運動遊び』アプリが表示されていれば、インストール完了です。

『動きの観察』アプリも同様にダウンロードすることができます。

不明なアプリのインストール画面での許可については、『運動遊び』をダウンロード済みの場合、既に許可 している設定になっているため省略されます。